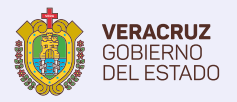

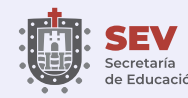

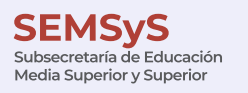

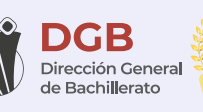

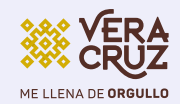

# **Forma de pago**

Proceso de Ubicación a la Educación Media Superior 2023

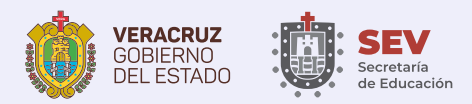

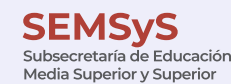

.....

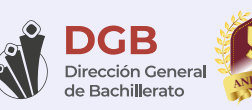

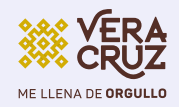

Deberás ingresar a la página del proceso de ubicación.

### • dgb2023.veracruz.gob.mx

Da clic al botón **Mi Portal DGB,** deberás ingresar tu folio y contraseña.

|   | Follo DGB:         | DGB199294         |  |
|---|--------------------|-------------------|--|
|   | Contraseña         |                   |  |
|   |                    | Entrar            |  |
| L | Olvidaste tu folio | DGB o contraseña? |  |
|   |                    |                   |  |
|   |                    |                   |  |

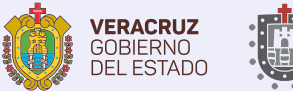

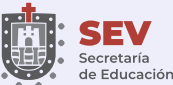

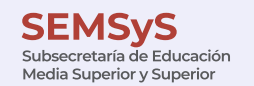

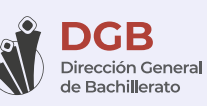

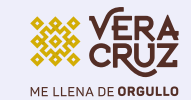

## PASO C

### Aparecerá una pantalla con la línea de captura OVH, del lado derecho encontrarás un botón que dice **generar forma de pago.**

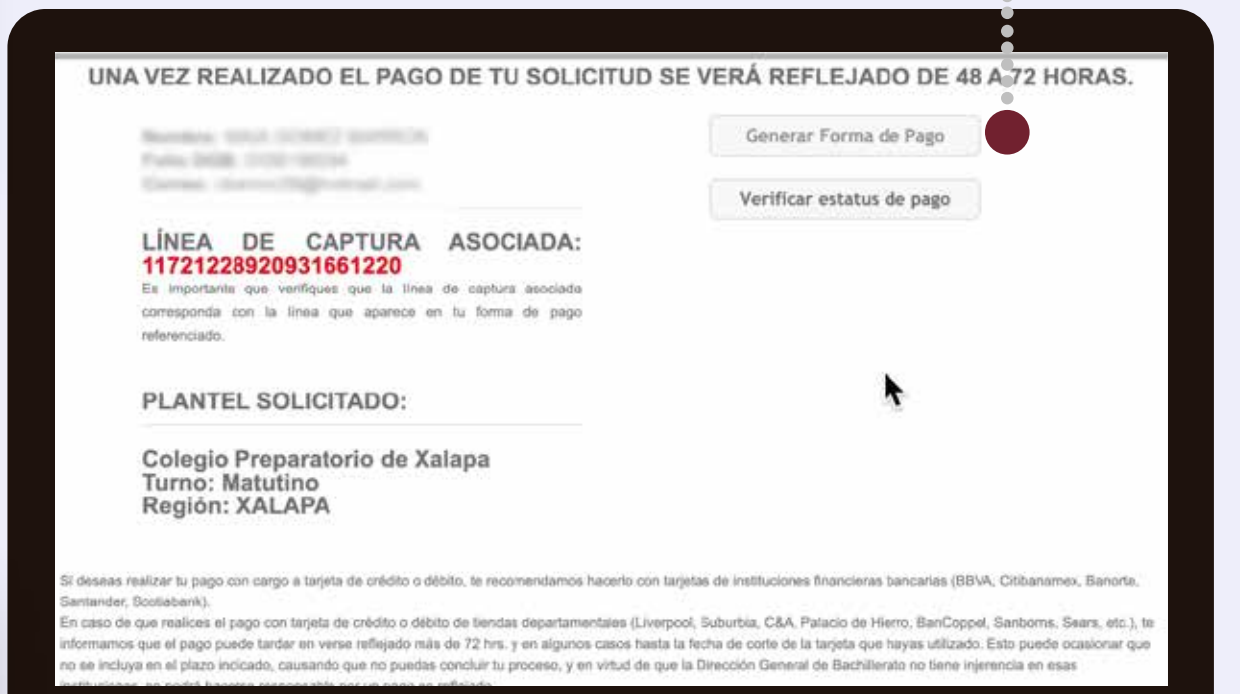

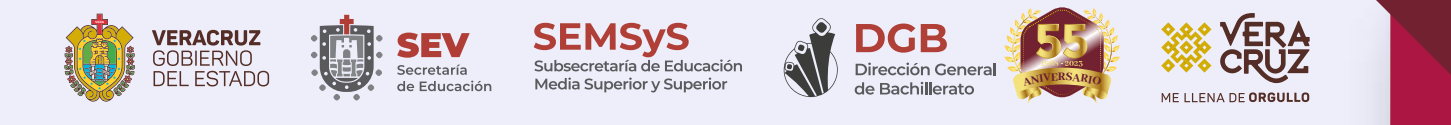

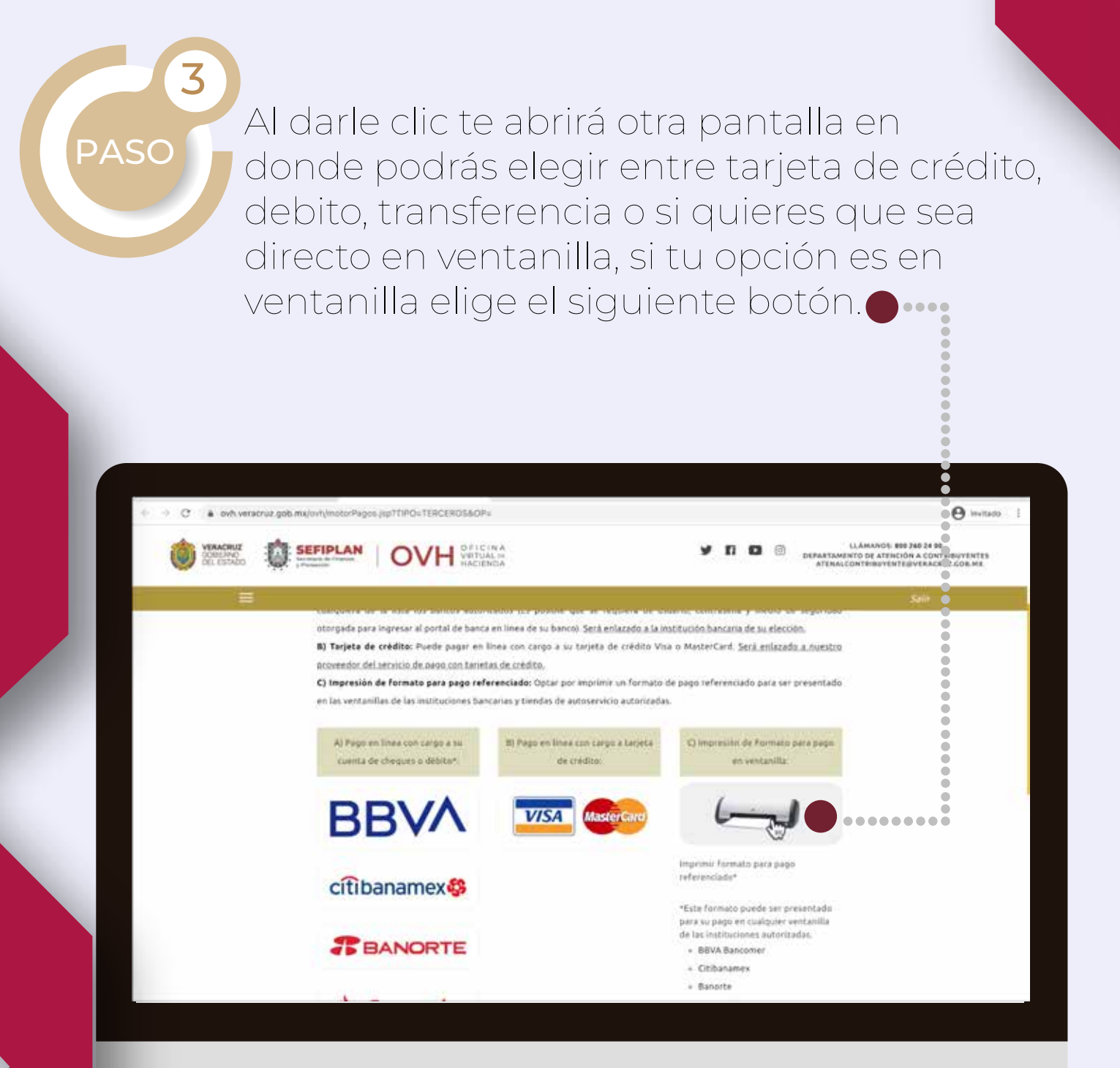

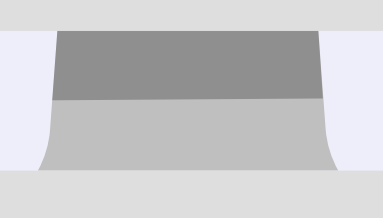

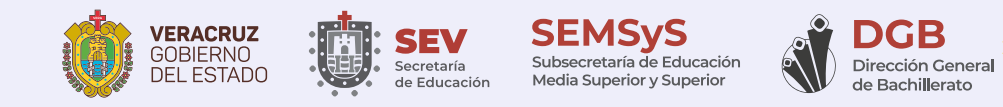

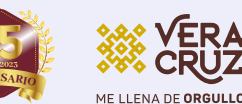

••••

#### 4 Te abrirá un archivo en formato PDF el cual deberás **descargar e imprimir**

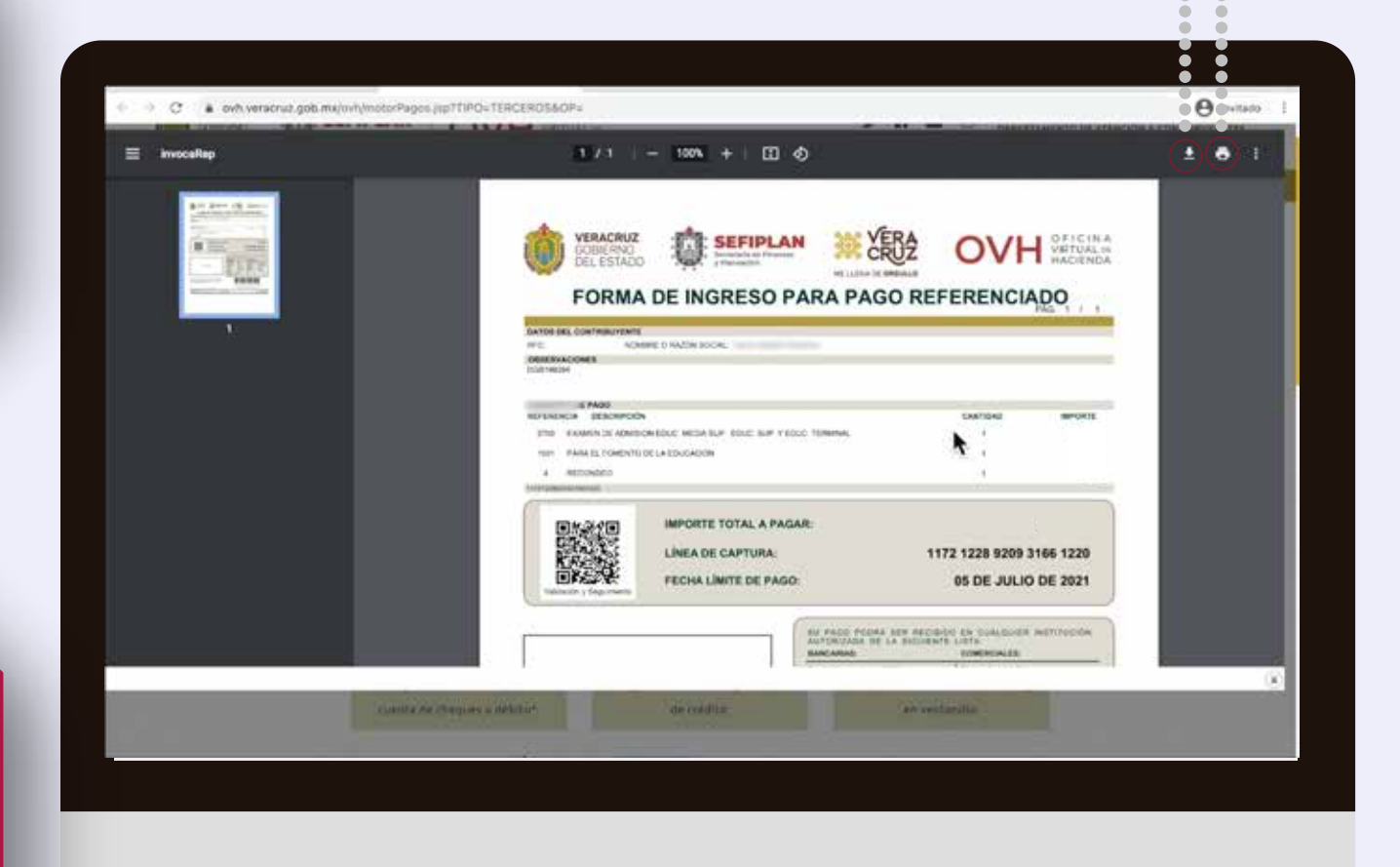

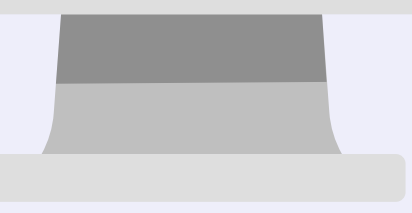

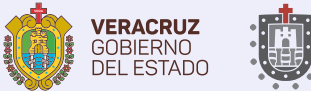

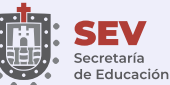

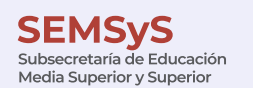

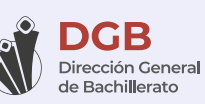

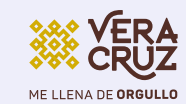

Si eliges realizar tu pago mediante tarjeta débito deberás eligir el banco donde tengas tu cuenta y banca en línea habilitada.

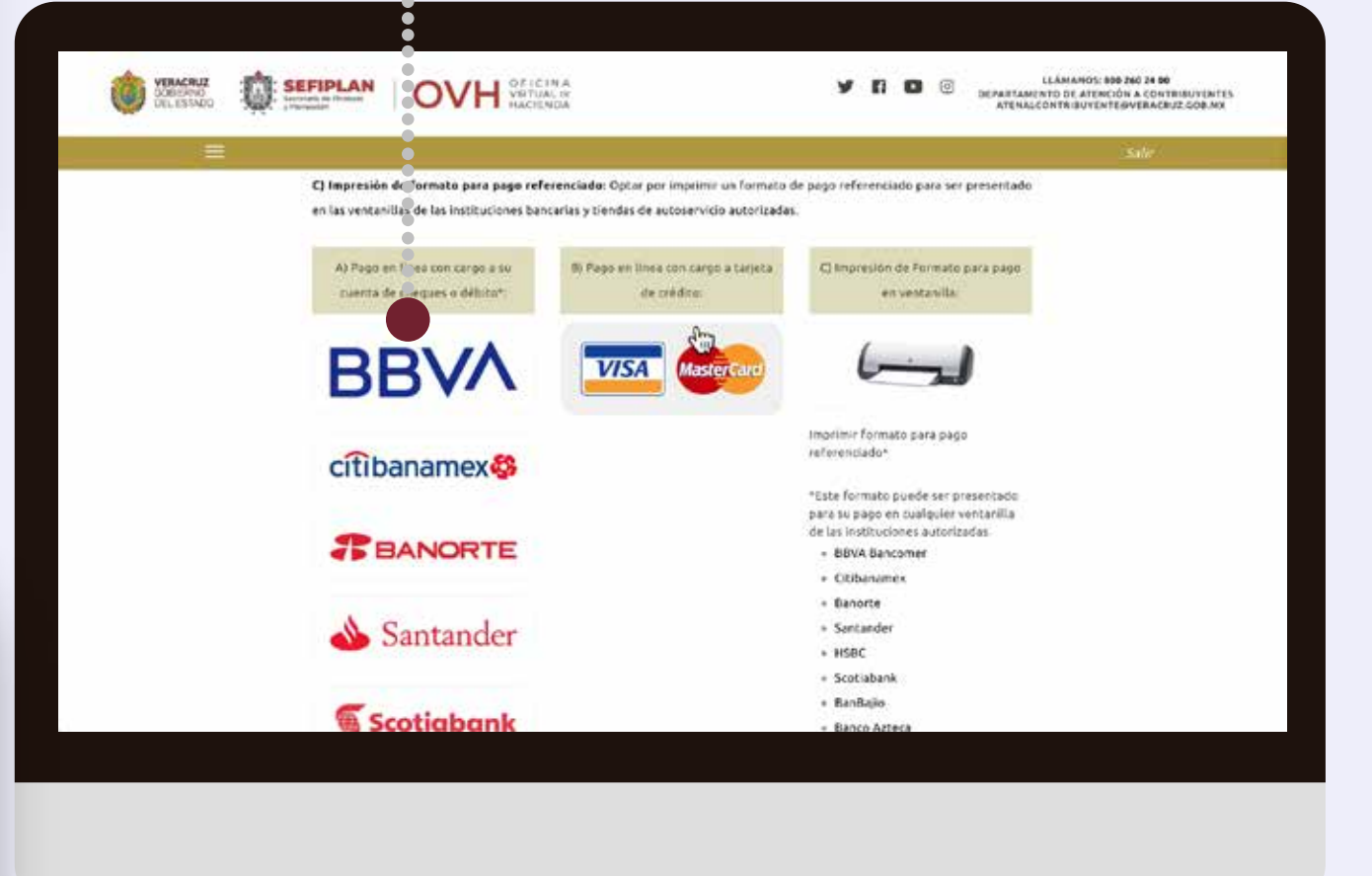

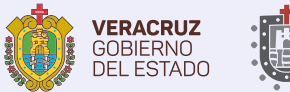

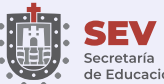

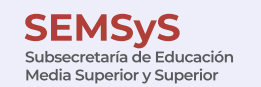

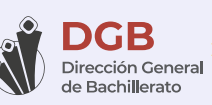

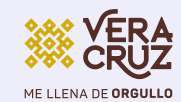

Al finalizar obtendrás tu comprobante. Es importante que verifiques que tus datos estén correctos. Una vez realizado el procedimiento, tu pago se verá reflejado de 48 a 72 horas. Pasado este tiempo deberás consultar en el botón **verificar estatus de tu pago**(imagen paso 2):

| 1 | Datos escolares y particulares |  |
|---|--------------------------------|--|
| 1 | Contestar cuestionario         |  |
| * | Generar Formato de Pago        |  |
|   | Subir mi foto                  |  |
|   | Imprimir Credencial            |  |
|   | Resultados                     |  |
|   | Resultados                     |  |